# **Advantech AE Technical Share Document**

| Date     | 2023/10/25                                            | SR#                                                   | 1-4309086385 |  |
|----------|-------------------------------------------------------|-------------------------------------------------------|--------------|--|
| Category | ■FAQ □ SOP                                            | <b>Related OS</b>                                     | N/A          |  |
| Abstract | How to Send WISE-400                                  | d WISE-4000 IO Data to WISE-PaaS 4.0 via iSensingMQTT |              |  |
| Keyword  | WISE, WISE-PaaS 4.0, iSensing MQTT, Push notification |                                                       |              |  |
| Related  |                                                       |                                                       |              |  |
| Product  | WISE-40XX Series                                      |                                                       |              |  |

### Problem Description:

This document shows how to connect with WISE-PaaS and upload data successfully.

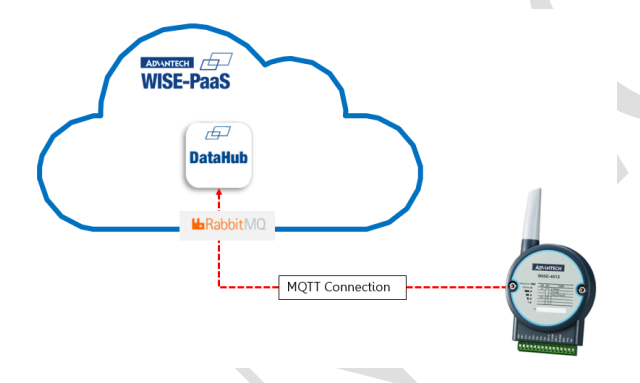

Figure 1. Topology of updating data to WISE-PaaS.

### Answer:

Requirement:

- ✓ WISE-4000 Wi-Fi Series with FW A2.01 BXX
- ✓ WISE-PaaS 4.0 Account

### Part I, Configuration on WISE-PaaS 4.0

Step1. Log in WISE-PaaS 4.0 Webpage and click Console > Service Portal

Then find out the Instance Name which is rabbitmq and click Action->Secret Management

| <br>https:// | portal-catal | log-ensaas.sa.wise- | paas.com/login |
|--------------|--------------|---------------------|----------------|
|              | -            |                     |                |

| WISE-PaaS/ EnSaas                                   | 54.0 Service Portal Subscription Name :                          | 1-1VWJ99V WISE-Pa | aS-Internal-AG02 V |                                 | Console SA F                                   |
|-----------------------------------------------------|------------------------------------------------------------------|-------------------|--------------------|---------------------------------|------------------------------------------------|
| Service Instances<br>Users can manage service insta | ances in subscriptions                                           |                   |                    | Man<br>User<br><del>S</del> erv | agement Portal<br>· Center al: 5<br>ice Portal |
| RabbitMQ                                            | <ul> <li>Q Type and press ENTER to search Instance Na</li> </ul> | ime.              |                    | Billin<br>Ticko                 | ig Portal<br>et Portal                         |
| Status 💠 Instance Nam                               | e ≑ Instance+Đ ↓                                                 | Service Name 🕀    | Plan 🗘             | Creation Time 💠                 | Action                                         |
| Active                                              | 0099a81e-6291-11ea-b1de-d<br>b084846                             | I20df RabbitMQ    | standard           | 2020/3/10 13:35:51              | ÷                                              |

Figure 2. WISE-PaaS Service Portal Page.

Step2. In Secret Management Page, select Service Keys, click "+" to create a new service

key.

| ≡ WISE-PaaS/ | EnSaaS4.0 Service Portal Subscription Nan                      | ne : 1-1VWJ99V WISE-PaaS-Internal-AG           | D2 V                       | Console SA EN           |
|--------------|----------------------------------------------------------------|------------------------------------------------|----------------------------|-------------------------|
|              | Back to service instance list                                  |                                                |                            |                         |
| Secrets      | Secret Management<br>Manage the secrets for connect to service |                                                |                            | RabbitMQ Plan: standard |
| Service Keys | Q Type and press ENTER to search Service Key Nar               | ne.                                            |                            | + 🗲 🕁                   |
|              | Status 💠 Service Key Name 🗘                                    | Description 💠                                  | Creation Time 💠            | Action                  |
|              | Enabled 1fb6710aa09b0603b7b6b43564d0                           | ₂504                                           | 2020/10/13 14:08:03        |                         |
|              | Enabled 2e0f4be6a99d227bcd01063151bbc                          | d402 Demo                                      | 2020/10/8 14:55:12         |                         |
|              | Enabled df246b3e9ae2316235606679b1634                          | datahub_node_9e63b57f-c7a9-4c7<br>4ab1a8138186 | 4-84d2- 2020/9/22 10:02:25 |                         |
|              |                                                                |                                                |                            |                         |

Figure 3. Create new service key.

Step3. Select the Role to Management, leave blank on Topic Path and click OK.

| 📉 WISE-4012E                                   | 🗙 📔 🔼 Management P                                                                                                    | ortal × 🔺 Service Portal             | × +                           |                          |                |
|------------------------------------------------|----------------------------------------------------------------------------------------------------|--------------------------------------|-------------------------------|--------------------------|----------------|
| $\leftarrow$ $\rightarrow$ C $\triangleq$ port | tal-service-ensaas.sa.wise-paas                                                                                                    | .com/create-secret                   |                               | S 🖈                      | 🛐 🛸 😸 無衰模式 :   |
| 📙 Life 📙 Advantech                             | 📙 Advantech lloT Ac 🔏 Jso                                                                                                    | n Parser Online                      | 🧃 Google 翻譯 🛛 PLC Programming | 🕙 From Text To Spee 🥘 We | oduino 不只是 »   |
| := WISE-PaaS                                   | /EnSaaS4.0 Servi-                                                                                                    | Dortol Subscription Name             | 1-1MVOAGD WISE-DaaS-Interna   | LM                       | ionsole SA EN  |
|                                                |                                                                                                    | Create Service Key                   | X                             |                          |                |
|                                                | Ξ < Back to service                                                                                                    |                                      |                               |                          |                |
|                                                | Secret Mana                                                                                                    | Description: Please input descriptio | n.                            | Service Name: RabbitMQ   | Plan: standard |
|                                                | Manage the secre                                                                                                    | Darameters                           |                               |                          |                |
| Secrets                                        |                                                                                                    | Farameters                           | +                             |                          |                |
| Service Keys                                   | Q. Type and pres                                                                                                    | ✓ Advanced                           |                               |                          |                |
|                                                |                                                                                                    | Role                                 |                               |                          |                |
|                                                | Status 💠 S                                                                                                    | Management                           | ~                             | tion Time 👙              | Action         |
|                                                |                                                                                                    | Topic Read Path                      |                               |                          |                |
|                                                | Enabled                                                                                                    | Please input topic read path.        |                               | )/8/25 11:30:00          | ÷              |
|                                                |                                                                                                    | Topic Write Path                     |                               |                          |                |
|                                                | Enabled                                                                                                    | Please input topic write path.       |                               | )/5/28 15:05:59          |                |
|                                                | r and a second second se |                                      |                               |                          |                |
|                                                |                                                                                                    |                                      |                               | 15/20 45 47 20           |                |
|                                                | Enabled                                                                                                    |                                      | Cancel ОК                     | 0/5/28 15:17:28          | :              |
|                                                |                                                                                                    |                                      |                               |                          |                |

Figure 4. Configure new service key parameter.

Step4. Find the Service Key you just create, click action to view.

| Status 🌲 | Service Key Name 🍦               | Description 🜲                                         | Creation Time 🗘     | Action            |
|----------|----------------------------------|-------------------------------------------------------|---------------------|-------------------|
| Enabled  | 1fb6710aa09b0603b7b6b43564d0e504 |                                                       | 2020/10/13 14:08:03 | :                 |
| Enabled  | 2e0f4be6a99d227bcd01063151bbd402 | Demo                                                  | 2020/10/8 14:55:12  | View<br>Edit      |
| Enabled  | df246b3e9ae2316235606679b1634a2p | datahub_node_9e63b57f-c7a9-4c74-84d2-<br>4ab1a8138186 | 2020/9/22 10:02:25  | Disable<br>Delete |

Figure 5. View new service key parameter.

Step5. First, copy the externalHosts for WISE-4000 MQTT Host Name setting. Second, scroll

down to find the corresponding protocol that used to upload the data to WISE-PaaS. Currently, there are three protocols that WISE-4000 supports to upload the data to WISE-PaaS including **MQTT(TCP without TLS), MQTT+SSL(TCP with TLS) and WS(WebSocket without TLS)**. Copy username, password and port number for WISE-4000 MQTT connection parameters setting.

| View    |                                              | ×  |  |
|---------|----------------------------------------------|----|--|
| Credent | tials Parameters                             |    |  |
|         | AUO21 : AAAAA876-05A1-1169-0106-05A01D084840 | •  |  |
|         | / "mqtt": {                                  |    |  |
|         | "host" : "rabbitmq-001.sa.wise-paas.com"     |    |  |
|         | <pre>"hosts" : [</pre>                       |    |  |
|         | 0 : "rabbitmq-001.sa.wise-paas.com"          |    |  |
|         | 1                                            |    |  |
|         | "password" : "qFj4LUIwGZUjs9ACe7Gs"          |    |  |
|         | "port" : 1883                                |    |  |
|         | "ssl" : false                                |    |  |
|         | "uri":                                       |    |  |
|         | "mqtt://0099a81e-6291-11ea-b1de-             | •  |  |
|         |                                              | ОК |  |

Figure 6. Service key parameter.

#### Part II, Configuration on WISE-4000

Step1. Install WISE Studio and enter the configuration page of WISE module.

Step2. Select iSensing MQTT service in Cloud tab.

| Information Wireless Network App Time & Date Time Sync Modbus Control General Clou | ıd |
|------------------------------------------------------------------------------------|----|
| Firmware Account                                                                   |    |
| Cloud Configuration                                                                |    |
| Select Service Sensing MQTT •                                                      |    |
| Current Status                                                                     |    |
| Connection Status Connected                                                        |    |
| Error Code None                                                                    |    |
| <b>⇔</b> Refresh                                                                   |    |

Figure 7. WISE-4000 Select Cloud Service Page.

Step3. Paste the information into setting.

- ✓ MQTT Host Name: externalHosts
- ✓ Port Number: The port number of the selected protocol.
- ✓ SSL secure and WebSocket: The protocol which used to upload the data.

| Protocol                   | SSL     | WebSocket |
|----------------------------|---------|-----------|
| MQTT(TCP without TLS)      | Disable | Disable   |
| MQTT+SSL(TCP with TLS)     | Enable  | Disable   |
| WS(WebSocket without TLS)  | Disable | Enable    |
| WS+SSL(WebSocket with TLS) | Enable  | Enable    |
| Not support on WISE-PaaS   |         |           |

Table.1 SSL Secure and WebSocket Setting on WISE-4000.

✓ Username and Password: The username and password of the selected protocol.

| view                                                                                            | ^                |                    |             |      |
|-------------------------------------------------------------------------------------------------|------------------|--------------------|-------------|------|
| Credentials Parameters                                                                          | Setting          |                    |             |      |
| "asvoc" + false                                                                                 |                  |                    |             |      |
| "binding name": ""                                                                              | MOTT Host        |                    | Port        | 80   |
| <pre>"credentials" : {</pre>                                                                    | Name             |                    | Number      |      |
| "dashboard_url":                                                                                |                  |                    |             |      |
| "http://rabbitmq-001-pub.sa.wise-paas.com:15672/#/login/0KyN60dp6Zya/KZRekMro4h3Em3             | Buiew SSL secure | Disable 		 Enable  |             |      |
| "externalHosts" : "rabbitmq-001-pub.sa.wise-paas.com"                                           |                  |                    |             |      |
| "hostname": "rabbitmq-001.sa.wise-paas.com"                                                     | WebSocket        | Olisable () Enable | WebSocket   | mqtt |
| "hostnames":[                                                                                   |                  |                    | raui        |      |
| "rabbitmq-001.sa.wise-paas.com"<br>"mqtt" :-{™                                                  | User Name        |                    | Password    |      |
| <pre>"host" : "rabbitmq-001.sa.wise-paas.com"</pre>                                             | 1                |                    |             |      |
| <pre>"hosts" : [</pre>                                                                          | Heartbeat        | 0                  |             |      |
| 0 : "rabbitmq-001.sa.wise-paas.com"                                                             | (sec)            |                    |             |      |
| 1                                                                                               | (000)            |                    |             |      |
| "password" : "KZRekMro4h3Em3uieWHF"                                                             | Publish          | 0                  | Subscribe   | 0    |
| "port": 1883                                                                                    | QoS              |                    | QoS         |      |
| "ssl" : false                                                                                   | Dublich          |                    | Will Detain |      |
| "uri":                                                                                          | Retain           |                    | Will Retain |      |
| mqtt://Jpe02239Boy8%3A0KyN60dp6Zya:KZRekMro4h3Em3uiewFF@rabbitmq-001.sa.wis                     | e-               |                    |             |      |
| paas.com:1883"                                                                                  |                  |                    |             |      |
| <pre>"uris":[</pre>                                                                             |                  |                    |             |      |
|                                                                                                 |                  |                    |             |      |
| mqtt://Jpe02239Boy8%3A0KyN60dp62ya:K2KeKmr04h3em3U1eWHjørad01tmq-001.sa.wise-<br>paas.com:1883" |                  |                    |             |      |
| 1                                                                                               |                  |                    |             |      |
| "username" : "Jpe02239Boy8:0KyN60dp6Zya"                                                        |                  |                    |             |      |
| "vhost": "Jpe02239Boy8"                                                                         |                  |                    |             |      |
|                                                                                                 |                  |                    |             |      |

Figure 8. WISE-4000 Cloud Setting Configuration Page.

Step4. Remember to submit to save the setting.

Step5. Configure the uploading period and decide which I/O information of channel to upload.

| WISE-4051             |                                                 |                          |   |                      |
|-----------------------|-------------------------------------------------|--------------------------|---|----------------------|
| Information           |                                                 |                          |   |                      |
| ✗ Configuration       | 🖺 Data Logger                                   |                          |   |                      |
| <u>la∎</u> I/O Status | Data Configuration Logger Configuration Local D | ata Query                |   |                      |
| 🕫 Advanced 👻          | 1/0                                             | Configuration            |   | System Configuration |
| Access Control        |                                                 |                          |   |                      |
| Data Logger 1         | Log Conditions                                  |                          |   |                      |
| Diagnostician         |                                                 | By Period 100 0.1 sec    |   |                      |
| Peer to Peer          |                                                 | By Communication WDT Log |   |                      |
|                       | IO Trigger Log Conditions                       |                          |   |                      |
|                       | General                                         |                          |   |                      |
|                       |                                                 | Clear Log when Power Up  |   |                      |
|                       | Log Data                                        |                          |   |                      |
|                       |                                                 | Channel Fields           |   | IO Fields            |
|                       |                                                 | 3                        | ) |                      |
|                       | Channel                                         | Log Enabled              |   | Change of State      |
|                       | 0                                               | 2                        |   | 8                    |

Figure 9. WISE-4000 Data Logger Configuration Page.

Step6. Remember to enable the push notification and upload the data.

Push Notification (JSON format)

|            | I/O Log    |                  |       |
|------------|------------|------------------|-------|
|            | System Log | OFF              |       |
|            |            | Push MAC Address |       |
|            |            | Push Timestamp   |       |
|            |            | Timestamp Format | Local |
| <b>X 7</b> |            |                  |       |

Figure 10. WISE-4000 Push Notification Configuration Page.

Part III, Data Display on Datahub.

Step1. In the main page of WISE-PaaS, select Router Management → Ingress

| 😑 WISE-PaaS/ EnS    | aaS4 | .0 Management Po                                                 | ortal Subscriptio                                | n Name : 1-1VWJ99V                                                  | WISE-PaaS-Interna          | al-AG02 V                    |                           | Console S | A EN |    |
|---------------------|------|------------------------------------------------------------------|--------------------------------------------------|---------------------------------------------------------------------|----------------------------|------------------------------|---------------------------|-----------|------|----|
| Global              |      | ted to version 4.0.11. To make<br>heir apps more granularly. For | it easier for users to b<br>more new features, p | better manage, configure, an<br>lease refer to <u>Release Notes</u> | id use their apps, we prov | ide a three-tiered view of V | Workload, pod, and contai | ner based | Clos | 3e |
| Platform management | ~    | ~                                                                |                                                  |                                                                     |                            |                              |                           |           |      |    |
| Infrastructure      | *    | Workspace Information                                            |                                                  |                                                                     |                            |                              |                           |           |      |    |
| User                | Ý    |                                                                  |                                                  |                                                                     |                            |                              |                           |           |      |    |
| Router manegement   | ^    | 2                                                                | 5                                                | 5                                                                   | 21                         | 2                            | 0.01 core                 | 430.14    | Mi   |    |
| Ingress             |      | Namespaces                                                       | Pod                                              | Service                                                             | Secret                     | ConfigMap                    | CPU                       | Memo      | ry   |    |

## Figure 11. WISE-PaaS 4.0 Management Portal.

| tep2. Click   | the External I                                    | Domain of Datahu                                             | ıb.                                                  |                   |                             |      |                       |       | -    |
|---------------|---------------------------------------------------|--------------------------------------------------------------|------------------------------------------------------|-------------------|-----------------------------|------|-----------------------|-------|------|
| WISE-PaaS/ En | BaaS4.0 Manageme                                  | ent Portal Subscription Name :                               | 1-1VWJ99V WISE-PaaS-Internal-AG02                    |                   |                             |      | Console S             | A EN  | 4    |
| adviiotse     | Ingress<br>Ingress exposes HTTP and HT<br>Cluster | TPS routes from outside the cluster to serv<br>Workspace Nai | rices within the cluster.<br>mespace                 |                   |                             | Ing  | ress : 3              |       |      |
|               | ews001                                            | v adv-iiot-se v a                                            | External Domain                                      | gress nan<br>Path | svc                         | Port | Created At ≑          | Opera | tion |
|               | dashboard-adviiotse                               | dashboard.adviiotse.ews001.en.internal                       | dashboard-adviiotse-ews001.sa.wise-paas.com          | /                 | dashboard-adviiotse         | 80   | 2020/3/11<br>16:46:23 | :     |      |
|               | datahub-adviiotse                                 | portal-<br>datahub.adviiotse.ews001.en.internal              | portal-datahub-adviiotse-ews001.sa.wise-<br>paas.com | /                 | datahub-adviiotse           | http | 2020/3/11<br>18:02:07 | :     |      |
|               | saas-composer-adviiotse                           | saas-<br>composer.adviiotse.ews001.en.internal               | saas-composer-adviiotse-ews001.sa.wise-<br>paas.com  | /                 | saas-composer-<br>adviiotse | 80   | 2020/3/12<br>09:08:20 | :     |      |
|               |                                                   |                                                              |                                                      |                   |                             |      |                       |       | Ø    |

Figure 12. Ingress Overview on WISE-PaaS Management Portal.

Step3. WISE-4000 support plug & play function. Device and channel tags will be built automatically

| DataHub              |                    |                    |               |      |                                                                                                    | 🔺 💶                 | in a des | indus er |
|----------------------|--------------------|--------------------|---------------|------|----------------------------------------------------------------------------------------------------|---------------------|----------|----------|
| Device Management    | Advantech / Advant | ech / 00D0C9F8C0E2 |               |      |                                                                                                    |                     |          |          |
| 🜲 Alarm 🗸 🗸          | Tag List           |                    |               |      |                                                                                                    |                     |          |          |
| 🕒 Account 🗸          | Name ~ C           | Ç Filter           |               |      |                                                                                                    |                     |          |          |
|                      | Tag Name 🔺         | Tag Type 🚊         | Description 🔺 | Valu | e                                                                                                    | Update Time         | Detail   | Delete   |
| 😋 System Setting 🗠   | di1                | Analog             |               | 0    | <b>M</b>                                                                                                    | 2020-10-13 14:42:00 |          | Ô        |
| WISE-PaaS Dashboard  | di2                | Analog             |               | 0    | an an an an an an an an an an an an an a                                                                                                    | 2020-10-13 14:42:00 | •••      | â        |
| Notification Service | di3                | Analog             |               | 0    | <b>M</b>                                                                                                    | 2020-10-13 14:42:00 |          | Ê        |
| 🗐 User Guide         | di4                | Analog             |               | 0    | <b>M</b>                                                                                                    | 2020-10-13 14:42:00 |          | 面        |
| API Document         | di5                | Analog             |               | 0    | <b>M</b>                                                                                                    | 2020-10-13 14:42:00 | •••      | Î        |
| ersion: v-2.0.6      | di6                | Analog             |               | 0    | 1 and 1 and | 2020-10-13 14:42:00 |          | Ê        |
| J 3001. **±.0.0      | di7                | Analog             |               | 0    | <b>M</b>                                                                                                    | 2020-10-13 14:42:00 |          | Ê        |
|                      | di8                | Analog             |               | 0    | 1 Ali                                                                                                    | 2020-10-13 14:42:00 |          | Ē        |
|                      | p1v01r0001x00      | Analog             |               | 143  | <b>M</b>                                                                                                    | 2020-10-13 14:42:00 |          | Ê        |
|                      | p1v01r0002x01      | Analog             |               | 0    | 10 A                                                                                                    | 2020-10-13 14:42:00 | •••      | 俞        |

Figure 13. WISE-4000 Support Plug & Play function.

Part IV, Troubleshooting Method

Step1. If the data is not shown on portal scada, you could subscribe the rabbitmq broker by 3<sup>rd</sup> party MQTT client application, e.g., MQTTBox. The setting is the same as the WISE-4000 MQTT setting.

| MQTT Client Name                | MQTT Client Id                    | Append timesta  |
|---------------------------------|-----------------------------------|-----------------|
| AETEST                          | 4474859c-0174-4fe2-89b9-ca        | id?             |
|                                 |                                   | Yes             |
| Protocol                        | Host                              | Clean Session?  |
| mqtt / tcp 🔹                    | tasia.cloudapp.azure.com:1883/tcp | ✓ Yes           |
| Username                        | Password                          | Reschedule Pin  |
| 5d9cb2f2-28d5-4b78-b47b-da63eb  |                                   | ✓ Yes           |
| Reconnect Period (milliseconds) | Connect Timeout (milliseconds)    | KeepAlive (seco |
| 1000                            | 30000                             | 10              |
| Will - Topic                    | Will - QoS                        | Will - Retain   |
| Will - Topic                    | 0 - Almost Once                   | No              |

Figure 14. Configuration Page of 3<sup>rd</sup> Party MQTT Client Application.

Step2. Subscribe the topic # which means that it will receive all of information from the broker. If the data is not shown, there may be some problems on **rabbitmq**.

| TEST - mqtt://wise-msghub.eastasia.cloudapp.azure.com:1883/tcp         Topic to publish         Topic to publish         2o S         0 - Almost Once         • "di8":false, "di6":false, "di7":false, "di7":false, "di7":false, "di8":false}         Payload Type         Strings / JSON / XML / Characters         • g: ('hello':'world')         Payload         Payload         0 - Almost Once         • g: ('hello':'world')         • g: ('hello':'world')         • g: ('hello':'world')         • Payload                                                                                                    | E Menu 🔶 📶 Connected                        | Add publishe         | r 😣 Add subscriber 🌣                              |
|----------------------------------------------------------------------------------------------------|---------------------------------------------|----------------------|---------------------------------------------------|
| Topic to publish         X         #           Topic to publish         ["s":9, "t":"2019-05-06T14:44:58Z", "q":19         2, "c":3, "di1":true, "di2":false, "di3":false, "di           Qo S         0 - Almost Once         v         ("false, "di6":false, "di6":false, "di7":false, "di           @ - Almost Once         v         ("s":9, "t":"2019-05-06T14:44:58Z", "q":19         2, "c":3, "di1":true, "di2":false, "di3":false, "di           @ - Almost Once         v         ("false, "di6":false, "di6":false, "di7":false, "di7":false, "di8":false)         ("gos: 0, retain : false, cmd : publish, dup : false, topic : Advantech/00D0C9FACFD1/data, messageld :, length: 172, Raw payload : 1         23341153458574434116345834504849574548453         1153458574434116345834504849574548453         12334115345852585252585356903444341133         454854844952585252585356903444341133         454854844952585252585356903444341133         454854844952585252585356903444341133         454854844952585252585356903444341133         454854844952585252585356903444341133         454854844952585252585356903444341133         454854844952585252585356903444341133         454854844952585252585356903443413410010559345811029710         8115114141710144341001055034581029710         81151144341001055034581029710         811510144341001055534581029710         811510144341001055534581         029710811510144341001055534581         029710811510144341001055534581         029710811510144341001055634581029710                                                                                                    | ETEST - mqtt://wise-msghub.eastasia.cloudap | p.azure.com:1883/tcp |                                                   |
| Topic to publish         Qo S         0 - Almost Once         • Almost Once         • Retain         Payload Type         Strings / JSON / XML / Characters         • g: {'hello':'world'}         Payload         Payload         9         9         9         9         9         9         9         9         9         9         9         9         9         9         9         9         9         9         9         9         9         9         9         9         9         9         9         9         9         9         9         9         9         9         9         9         9         9         9         9         9         9         9                                                                                                    | Topic to publish                            | ×                    | <b>X</b> #                                        |
| Qo S       {"s".9, "t"."2019-05-06T14:44:58Z", "q".19         Qo S       2, "c".3, "di1".true, "di2".false, "di3".false, "di         0 - Almost Once       •         Retain       •         Payload Type       •         Strings / JSON / XML / Characters       •         e.g: {'hello':'world'}       •         Payload       •         Payload       •         0 Almost Once       •         Retain       •         Payload Type       •         Strings / JSON / XML / Characters       •         e.g: {'hello':'world'}       •         Payload       •         (16) **:Torld';       •         Payload       •         0.1       •         0.2       •         0.3       •         0.4       •         0.5       •         0.6       •         0.7       •         0.8       •         0.9       •         •       •         •       •         •       •         •       •         •       •         •       •                                                                                                    | Topic to publish                            |                      |                                                   |
| QoS       2, "c": 3, "di1":true, "di2":false, "di3":false, "di         0 - Almost Once       •         Payload Type       •         Strings / JSON / XML / Characters       •         e.g: {'hello':'world'}       •         Payload       •         Payload       •         0 - Almost Once       •         Payload Type       •         Strings / JSON / XML / Characters       •         e.g: {'hello':'world'}       •         Payload       •         (110) 1100000000000000000000000000000000                                                                                                    |                                             |                      | {"s":9."t":"2019-05-06T14:44:58Z","g":19          |
| 0 - Almost Once       ▼         4":false, "di5":false, "di6":false, "di7":fals         Retain       ■         Payload Type       gos : 0, retain : false, cmd : publish, dup : fal         se, topic : Advantech/00D0C9FACFD1/data,       messageld :, length : 172, Raw payload : 1         23341153458574434116345834504849574548453       •         e.g: {'hello':'world'}       Payload         Payload       ■         0 - Almost Once       ▼         e.g: {'hello':'world'}       ■         Payload       ■         0 - Bayload       ■         0 - State       ■         0 - Almost Once       ▼         e.g: {'hello':'world'}       ■         Payload       ■         0 - State       ■         0 - State       ■         0 - Almost Once       ▼         0 - Almost Once       ■         0 - Almost Once       ■         0 - Almost Once       ■         0 - Almost Once       ■         4 - State       ■         0 - Almost Once       ■         0 - Bayload       ■         0 - Almost Once       ■         0 - Almost Once       ■         0 - Almost Once                                                                                                    | QoS                                         |                      | 2."c":3."di1":true."di2":false."di3":false."di    |
| 0 - Almost Once       •         e, "di8":false}         Retain         Payload Type         Strings / JSON / XML / Characters       •         e.g: {'hello':'world'}         Payload         Payload         Image: A strings / JSON / XML / Characters         • e.g: {'hello':'world'}         Payload         Payload         0 - Almost Once         • gos: 0, retain : false, cmd : publish, dup : fal se, topic : Advantech/00D0C9FACFD1/data, messageld : , length : 172, Raw payload : 1 233415345857443416345834504849574548453         Payload         Payload         0 = 0.5234581029710811510144341001055034581029710         811510144341001055034581029710811510144341         001055234581029710811510144341001055         43458102971081151014434100105534581         029710811510144341001055634581029710                                                                                                    |                                             |                      | 4":false,"di5":false,"di6":false,"di7":fals       |
| Retain         qos: 0, retain: false, cmd: publish, dup: false, topic: Advantech/00D0C9FACFD1/data, messageld:, length: 172, Raw payload: 1           Strings / JSON / XML / Characters            e.g: {'hello':'world'}            Payload            Payload            is g: ('hello':'world')            Payload            ('hello':'world')            Payload            ('hello':'world')            Payload            ('hello':'world')            Payload            ('hello':'world')            Payload            ('hello':'world')            ('hello':'world')            ('hello':'world')            ('hello':'world')            ('hello':'world')            ('hello':'world')            ('hello':'world')            ('hello':'world')            ('hello':'world')            ('hello':'world')            ('hello':'world')            ('hello':'world')            ('hello':                                                                                                    | 0 - Almost Once                             | T                    | e."di8":false}                                    |
| Retain         qos : 0, retain : false, cmd : publish, dup : fal           Payload Type         se, topic : Advantech/00D0C9FACFD1/data,           Strings / JSON / XML / Characters         assageld :, length : 172, Raw payload : 1           e.g: {hello':world'}         assageld : 154585744341163458365093444957454853           Payload         assageld : 1546854844952585252685525685693044957454853           Bayload         assageld : 1611411710144341001055034581029710           Bayload         assagel : 1611411710144341001055034581029710811510           Bayload         assagel : 1611411710144341001055534581029710811510           Bayload         assagel : 1611411710144341001055534581029710811510           Bayload         assagel : 1611411710144341001055534581029710811510           Bayload         assagel : 1611411710144341001055534581029710811510144341                                                                                                    | Petrin -                                    |                      |                                                   |
| Payload Type         se, topic : Advantech/00D0C9FACFD1/data,<br>messageld : , length : 172, Raw payload : 1<br>233411534587443411634583450484957454853<br>454854844952585252585555285356903444341133<br>4548548449525857504434993454851443410010559345811431101649345<br>811611411710144341001055134581029710811510<br>144341001055534581029710811510144341<br>001055334581029710811510144341           Payload         01055334581029710811510<br>1443410010555345810297108115101<br>144341001055534581029710811510144341                                                                                                    | Retain 🗆                                    |                      | gos : 0. retain : false, cmd : publish, dup : fal |
| Strings / JSON / XML / Characters       messageld : , length : 172, Raw payload : 1         Strings / JSON / XML / Characters       2334115345857443411634583450484957454853         e.g: {'hello':'world'}       454854844952585252586356903444341133         Payload       4548548449575044349933485144341001055934581029710         8115 10144341001055034581029710       8115 10144341001055034581029710811510144341         00105533458102971081151014434100105534581029710811510144341       104341001055334581029710811510144341         029771081151014434100105534581029710       29771081151014434100105534581029710                                                                                                    | Payload Type                                |                      | se, topic : Advantech/00D0C9FACFD1/data,          |
| Strings / JSON / XML / Characters         2334115345857443411634583450484957454853           e.g: {'hello':'world'}         454854844952585252585356903444341133           Payload         45849575044349934581443410010549345           8116 114 117 10144341001055034581029710         8115 10144341001055034581029710           010553345810297108115 10144341         0010553345810297108115 10144341           0297108115 10144341001055534581         0297108115 10144341001055634581029710                                                                                                    |                                             |                      | messageld : , length : 172, Raw payload : 1       |
| e.g: {'hello':'world'}<br>Payload<br>454854844952585252585356903444341133<br>458495750443499345851443410010549345<br>811611411710144341001055034581029710<br>811510144341001055234581029710811510144341<br>001055334581029710811510144341001055<br>434581029710811510144341001055534581<br>029710811510144341001055634581029710<br>9170811510144341001055634581029710<br>917081151014434100155634581029710<br>917081151014434100155634581029710<br>9170811510144341001055634581029710<br>9170811510144341001055634581029710<br>9170811510144341001055634581029710<br>9170811510144341001055634581029710<br>9170811510144341001055634581029710<br>9170811510144341001055634581029710<br>9170811510144341001055634581029710<br>9170811510144545558555555555555555555555555 | Strings / JSON / XML / Characters           | T                    | 2334115345857443411634583450484957454853          |
| Payload         458495750443499345851443410010549345           Bayload         811611411710144341001055034581029710           Bayload         8115101443410010551345810297108115101           Bayload         8115101443410010550345810297108115101           Bayload         911510144341001055034581029710811510144341           Bayload         911510144341001055234581029710811510144341           Bayload         9110811510144341001055234581           Bayload         911081151014434100105534581           Bayload         911081151014434100105534581           Bayload         911081151014434100105534581           Bayload         911081151014434100105534581           Bayload         911081151014434100105534581           Bayload         911081151014434100105534581           Bayload         911081151014434100105534581           Bayload         911081151014434100105534581           Bayload         911081151014434100105534581           Bayload         911081151014434100105534581           Bayload         911081151014434100105534581           Bayload         911081151014434100105534581           Bayload         911081151014434100105534581029710                                                                                                    | e.g: {'hello':'world'}                      |                      | 454854844952585252585356903444341133              |
| Payroad         811611411710144341001055034581029710           811510144341001055034581029710811510         811510144341001055034581029710811510144341           001055334581029710811510144341001055         34581029710811510144341001055           434581029710811510144341001055534581         029710811510144341001055534581           029710811510144341001055534581029710         10140341001055534581                                                                                                    | Devileed                                    |                      | 458495750443499345851443410010549345              |
| 811510144341001055134581029710811510<br>144341001055234581029710811510144341<br>001055334581029710811510144341001055<br>434581029710811510144341001055534581<br>029710811510144341001055634581029710                                                                                                    | Payload                                     |                      | 811611411710144341001055034581029710              |
| 144341001055234581029710811510144341<br>001055334581029710811510144341001055<br>434581029710811510144341001055534581<br>029710811510144341001055634581029710                                                                                                    |                                             |                      | 811510144341001055134581029710811510              |
| 001055334581029710811510144341001055<br>434581029710811510144341001055534581<br>029710811510144341001055634581029710                                                                                                    |                                             |                      | 144341001055234581029710811510144341              |
| 434581029710811510144341001055534581<br>029710811510144341001055634581029710                                                                                                    |                                             |                      | 001055334581029710811510144341001055              |
| Ø 029710811510144341001055634581029710                                                                                                    |                                             |                      | 434581029710811510144341001055534581              |
|                                                                                                    |                                             |                      | 029710811510144341001055634581029710              |

Figure 15. Subscribe the Broker from a 3<sup>rd</sup> Party MQTT Client Application.